## ■BooT.oneのバージョン情報の確認

①[B.共通]タブ → [情報]パネル → [バージョン情報]ツールをクリックします。

| ファイル                    | 建築                       | 構造             | 鉄骨         | 設備                      | 插入                | 注釈                 | 解析 🤻 | ス& 外構 | コラボレート | 表示    | 管理 アド・ | ィン R           | EXJ B. <del>3</del> | 共通 B.3                   | 建築 B.構造        | i (§e c        | <b>.</b> .           |                     |
|-------------------------|--------------------------|----------------|------------|-------------------------|-------------------|--------------------|------|-------|--------|-------|--------|----------------|---------------------|--------------------------|----------------|----------------|----------------------|---------------------|
| <b>「</b> 木<br>パネル<br>表示 | <u>▼FL</u><br>▼FL<br>レベル | 0<br>↓ ↓<br>通芯 | at<br>長さ調整 | <b>/60</b><br>引出<br>60° | ₩<br><sup>∰</sup> | 15,90<br>寸法値<br>移動 | 表挿入  | V/G補正 | シート複製  | DWG除去 | 線種検索   | AA<br>全角<br>半角 | 標準 パラメータ            | <b>1</b> 月<br>ファミリ<br>音出 | ファミリ<br>マテリアル・ | לע<br>775UD9DD | <b>アレン</b><br>ライブラリ1 | Ver.<br>パージョン<br>情報 |
| パネル                     |                          | 基準確            | 5          |                         | 注釈                |                    |      | Ľ1-   |        |       |        | メンテ            | ナンス                 |                          |                | フォルク           | <b>7</b> -           | 情報                  |

BooT.one

②[ライセンス情報]ダイアログが表示されるので、[バージョン情報]タブを選択します。

| R ライセンス情                    | 青報      |       | 4   | 22.9 |     | × |
|-----------------------------|---------|-------|-----|------|-----|---|
| ライセンス管理                     | バージョン情報 | <     | ムゴオ | 5J   |     |   |
| <ul> <li>الترابة</li> </ul> | 青報      |       | //  |      | ))) |   |
| シリアル番                       | ₩       |       |     |      |     |   |
| PC名                         |         |       |     |      |     |   |
| МАСアドレ                      | 2       |       |     |      |     |   |
|                             | ユーザ     | ステータス | :正堂 |      |     |   |

③BooT.oneロゴの下部(下図赤枠)でバージョン情報が確認できます。

| R ライセンス情報                                                                                                    | <u>/200</u> 2        | ×     |                                |
|----------------------------------------------------------------------------------------------------|----------------------|-------|--------------------------------|
| 5イセンス管理<br>パージョン情報<br>COBOOT<br>To BIM Revi<br>=========== BooT.one 20<br><tobim extensions="" revit=""><br/>Release version<br/>パージョン: 1.2.1<br/>更新日付: 2019.09.10<br/>華号: 7e8d469</tobim> | .one<br>Extension    | <br>^ | 左図の場合では<br><b>バージョン[1.2.1]</b> |
| (c) APPLIED TECHNOLOGY CO.,LT                                                                                                    | D.                   |       |                                |
| Credits:                                                                                                    |                      |       |                                |
| Parts of the application from Net1<br>(a .Net port from JTS Topology Su                                                                                                    | opologySuite<br>ite) |       |                                |

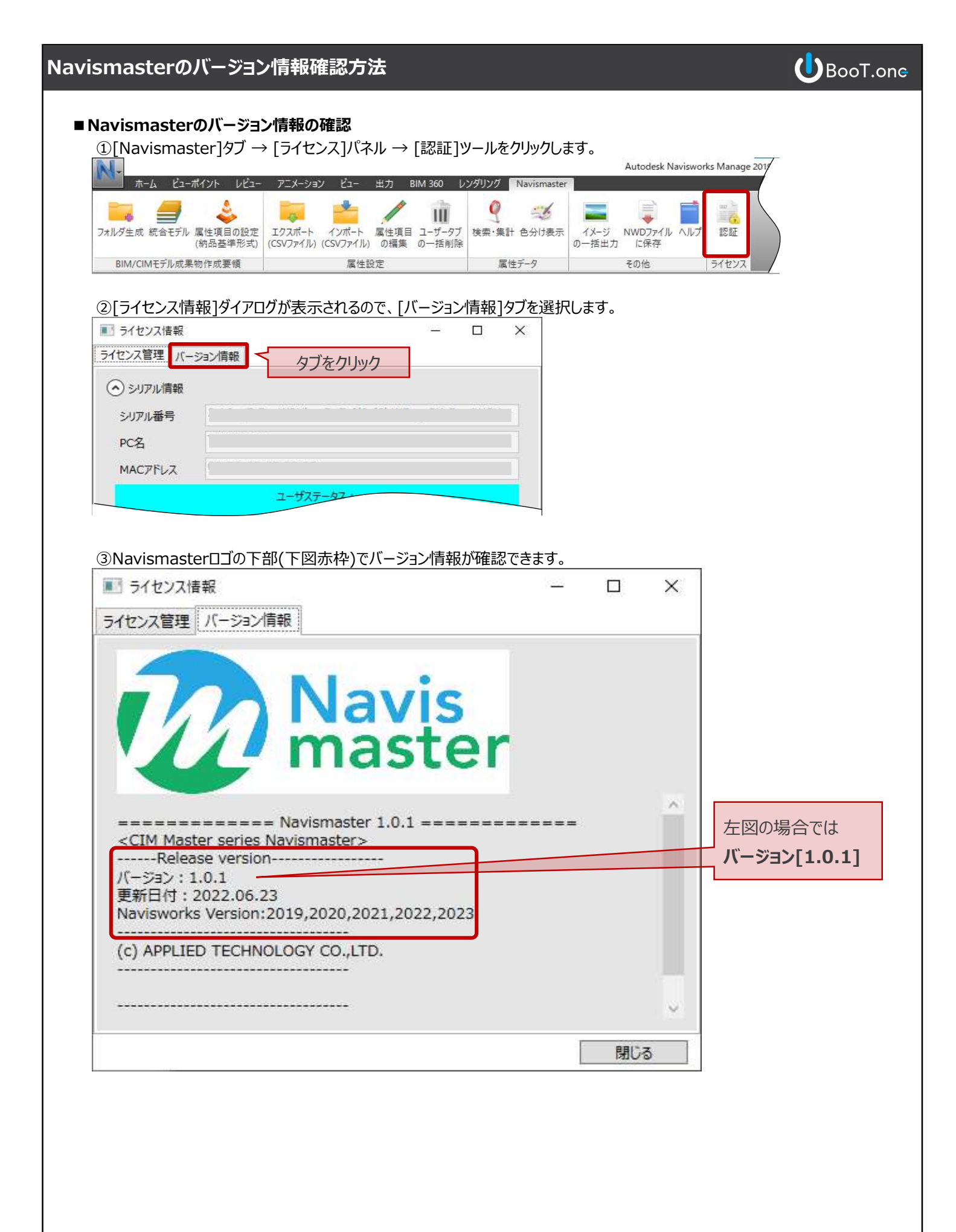